14 T.20.8 43.8Td (TjT[] 10716(7.482(39.22(C)).219(1.30(-10.0710(0).502(-10.0710(2.55(Q)).423(-10.0710(1.30(-0.502(-0.502(-0.50(-0.502(-0.502(-

- 3. Delete the **fidir.txt** file from the **filist** folder, and leave the window open. You will copy and paste a new fidir.txt file into this same folder.
- Exa ple QuickBooks Windows 2014 in XP

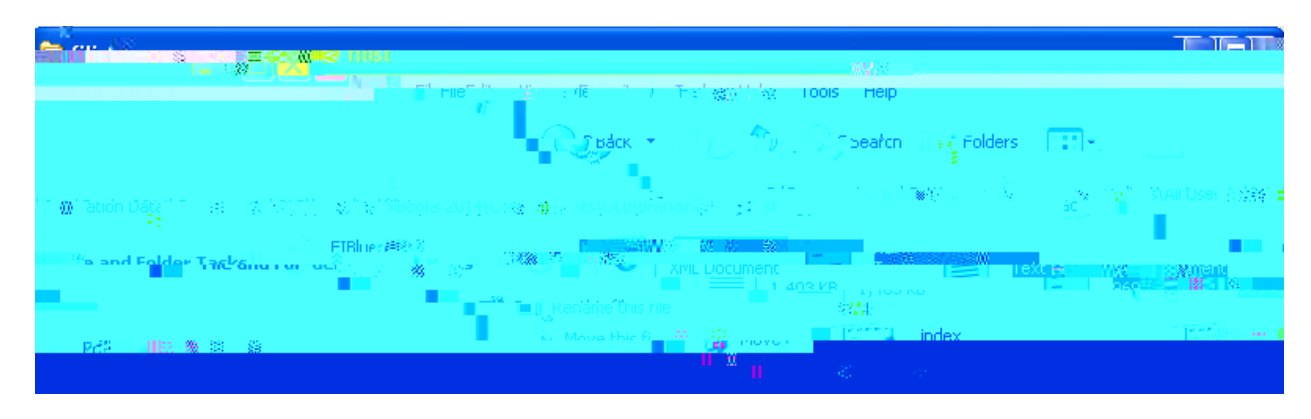

Exa ple QuickBooks Windows 2014 in Windows 7

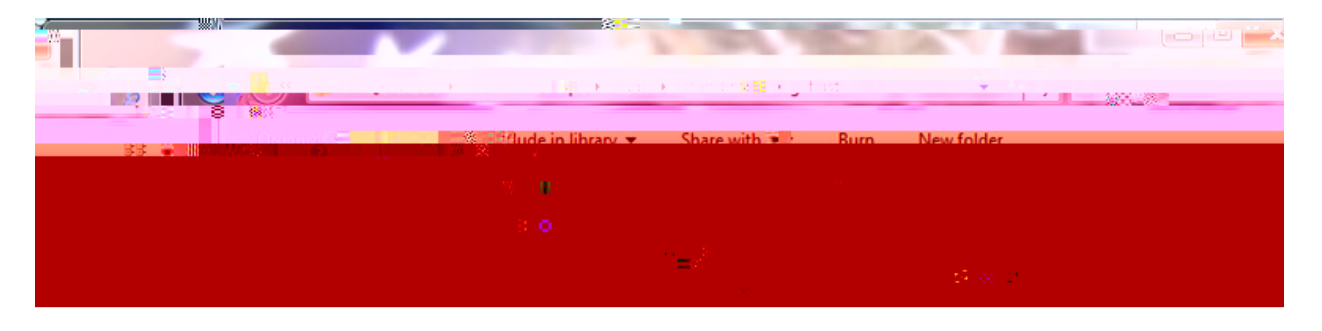

- 4. Visit **mtb.com/filist** and locate the new **fidir.txt** file. Click the link that corresponds to your version of QuickBooks Windows and save the **fidir.txt** file to your Desktop.
- 5. Copy and paste the new **fidir.txt** file in the same folder where you deleted the old file.
- 6. Close the window.
- 7. Reopen QuickBooks for Windows.
- 8. Continue the reactivation steps beginning with finding M&T Bank Direct Connect

## Contingency Procedure for Step 3 – VISTA/Windows 7 & above users

If you cannot find the **ProgramData** folder, follow the steps below. Then, return to Step 3 on page 1.

- 1. Open **Computer** and click on **Organize** in the upper left.
- 2. Click Folder and Search Options to open the Folder Options window.

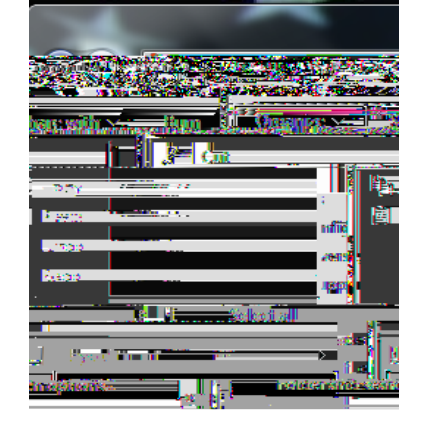

3. Click on the View tab.

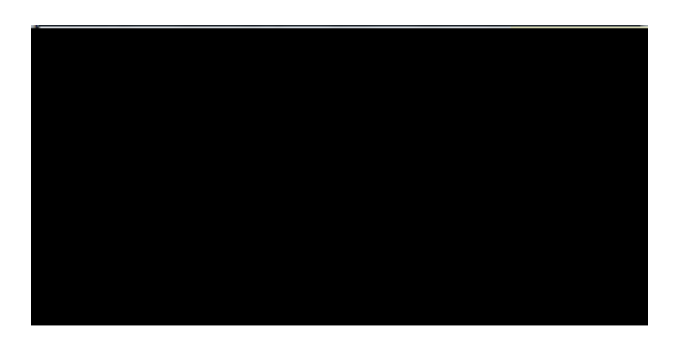

4. Under Hidden files and folders click the option for Show hidden files, folders, and drives then click Apply.

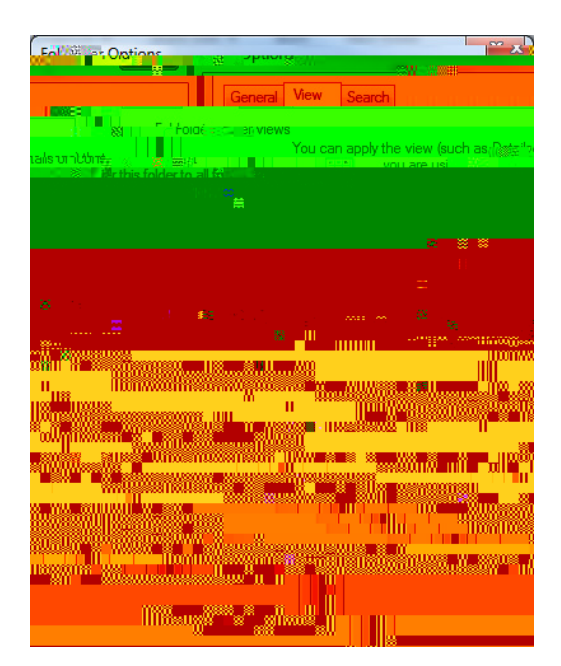

Return to Step 3 on page 1